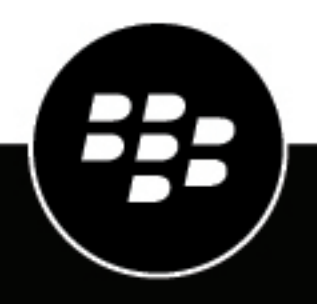

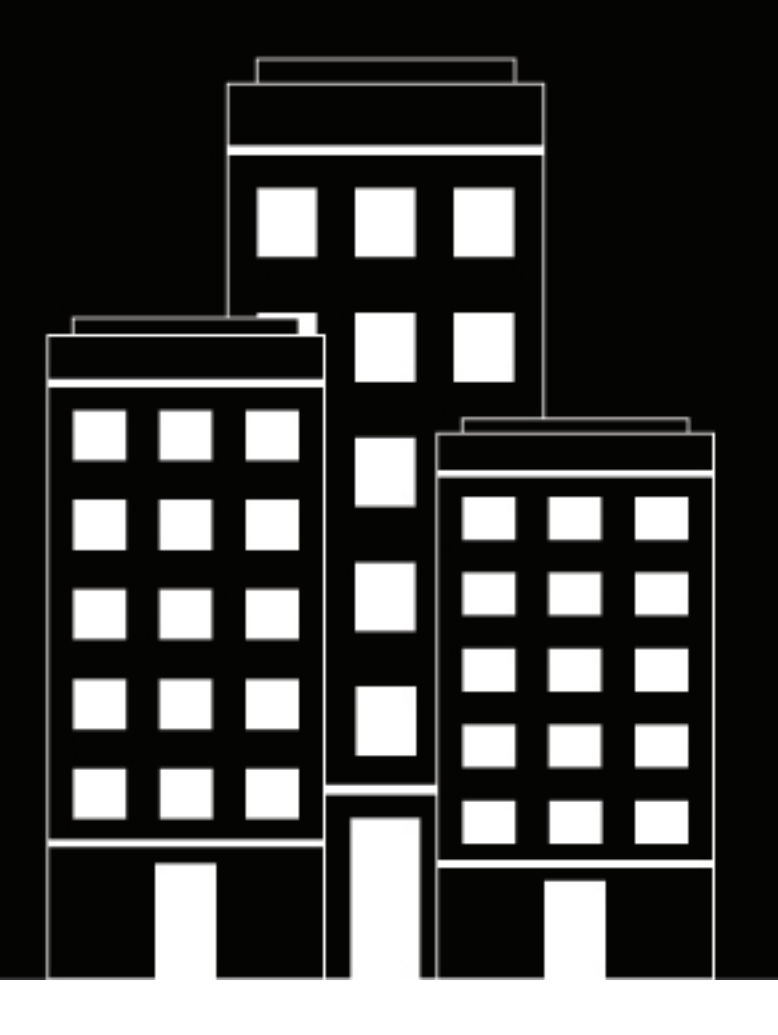

# **BlackBerry AtHoc**

**Twitter Installation and Configuration Guide** 

2023-08-24Z

#### Contents

| Create and register a Twitter application | . 4 |
|-------------------------------------------|-----|
| Configure Twitter in BlackBerry AtHoc     | .5  |
| Create a mass device endpoint             | . 6 |
| Set up an XML feed on a given provider    | 7   |
| BlackBerry AtHoc Customer Support Portal  | . 8 |
| Documentation feedback                    | .9  |
| Legal notice1                             | 10  |

### **Create and register a Twitter application**

To post tweets from third-party sources such as BlackBerry<sup>®</sup> AtHoc<sup>®</sup>, Twitter requires that you create and register a virtual application on their website.

- 1. Go to http://www.developer.twitter.com.
- 2. Log in to your organization's Twitter account. If you do not have a Twitter account, create one. Confirm the email address associated with the account. If you want to manage only one Twitter account, create an application for the company Twitter account. To do this, your organization must have a Twitter account and you must have your organization's authorization.
- 3. Click Developer Portal.
- 4. On the Dashboard screen, click Projects & Apps in the left panel.
- 5. In the main panel, click Create Project.
- 6. On the Name Your Project screen, enter Twitter APIv2.
- 7. On the Which best describes you? screen, select an option from the Select a use case pull-down menu.
- 8. Click Next.
- 9. On the Describe your new Project screen, enter a brief description.

10.Click Next.

11.On the Name your App screen, enter AtHoc\_Integration.

12.Click Next.

13.On the Here are your keys & tokens screen, click Copy to copy the API Key, API Key Secret, and Bearer Token.

14.Click App settings.

15. Optionally, on the App details screen, click Edit to update the application name or description.

16.In the User authentication settings section, click Set up.

- 17.On the User authentication settings screen, in the App permissions section, select the Read and write Direct message option.
- 18.In the Type of App section, select the Native App option.

19.In the App info section, complete the following fields:

- **Callback URL / Redirect URL**: This field tells Twitter where to return after successful authentication. Enter a production URL in the following format: https://<*server-address*>/TwitterConfig/TwitterAuthSuccess.aspx.
- Website URL: This is shown on user-facing authorization screens.
- Organization name (optional): This name is displayed when users authorize your app.
- Organization URL (optional): This URL is displayed when users authtorize your app.
- Terms of service (optional): Add a link to your terms of service.
- Privacy policy (optional): Add a link to your privacy policy.

20.Click Save.

**21.**On the **Here is your OAuth 2.0 Client ID and Client Secret** screen, click **Copy** to copy both the Client ID and Client Secret. Save the Client ID and Client Secret in a secure location.

22.Click Done.

## **Configure Twitter in BlackBerry AtHoc**

- 1. Install the Twitter device: <*BlackBerry-AtHoc-Install-Path*>\ServerObjects\tools \Athoc.Applications.Tools.InstallPackage.exe
- **2.** Log in to the BlackBerry AtHoc management system as an administrator.
- 3. Click 🔛.
- 4. On the Settings page, in the Devices section, click Twitter.
- **5.** On the **Twitter** page, enter the values you wrote down in Step 13 of the Create and register a Twitter application section.

If you are unsure what to enter in a field, click the Copy default settings link for default values.

- 6. Click Save.
- 7. Click << Back to return to the Settings page.
- 8. In the Devices section, click Devices.
- 9. On the Devices page, click the Mass Devices tab.

10.Click Twitter.

11.On the Twitter page, click Edit.

12.Verify the values.

13.In the Delivery Gateways section, click Add a Delivery Gateway > Twitter.

14.Click Save.

15.Click More Actions > Enable.

#### Create a mass device endpoint

- 1. Log in to the BlackBerry AtHoc management system as an administrator.
- 2. Click
- 3. In the Devices section, click Mass Device Endpoints.
- 4. On the Mass Device Endpoints page, click New> Twitter.
- 5. On the New Mass Device Endpoint page, in the General section, enter an Endpoint Name. Enter a value between 4 and 80 characters long. The following special characters are not allowed: ('^ = < >)
- 6. In the General section, enter a Common Name. Enter a value between 4 and 80 characters long. The following special characters are not allowed: (`!\$%^() = {},;:?" < &gt; | [space])
- 7. In the **Configuration** section, if no Twitter account already exists, click **Provide Twitter Credentials**. The Twitter / Authorize an application page opens in a new window.
- 8. Enter the Account name and password for your Twitter account.
- **9.** Click **Authorize app** to give permission to the application you set up in the previous section to tweet to this Twitter account. You are returned to the New Mass Device Endpoint screen.

You have the option to register to tweet to the same Twitter account where you set up the Twitter application. This way, you will only need to manage one account if your organization has only one Twitter account.

#### 10.Click Save.

- **11.**Publish the alert by selecting the Twitter device and selecting a user within the Twitter device option. You can also specify the content to tweet through the Twitterdevice option.
- 12.Go to Twitter to verify that the tweet was posted.

### Set up an XML feed on a given provider

- 1. Install the XML feed device and then configure and enable the XML Feed and gateway in the same way you did with Twitter (see Configure Twitter in BlackBerry AtHoc) except with the XML device.
- 2. Go to the BlackBerry AtHoc management system and create a non-personal device (NPD) user. Important: Users must have a display name for XML Feed targeting to work.
- 3. In the Devices section, click Mass Device Endpoints.
- 4. On the Mass Device Endpoints page, click the config link beside XML Feed to launch a device address set up screen.
  - a) Record and copy the URL on the top, which is used to access the feed.
  - b) Enter the feed title (mandatory) and any other information you want to publish with the feed.
  - c) Select Require Authentication.
  - d) Fill in the **Username** and **Password** fields if you want the feed to require authentication.
- 5. Click Done.
- 6. Click Save.
- 7. Publish an alert. Select XML Feed as a device. Select a Twitter enabled user from the device options.
- **8.** Go to the URL from Step 4a and ensure that the alert is included in the feed.

#### After you finish:

The default feed format is RSS2.0. To retrieve a feed in a different format, complete the following steps:

- 1. In the BlackBerry AtHoc management system, click Alerts > Delivery Templates.
- 2. Create and save a new template for the XML feed.
- 3. Fill out the Template XSLT layout for the output format you want. You can refer to the default template for the XML Feed to generate your own XSL template.
- 4. Record the template name. You will need it to access the feed in the specified format.
- 5. Access the feed by attaching the following to the URL:"&format=templatename" Replace template name with your template name.)

### **BlackBerry AtHoc Customer Support Portal**

BlackBerry AtHoc customers can obtain more information about BlackBerry AtHoc products or get answers to questions about their BlackBerry AtHoc systems through the Customer Support Portal:

https://www.blackberry.com/us/en/support/enterpriseapps/athoc

The BlackBerry AtHoc Customer Support Portal also provides support via computer-based training, operator checklists, best practice resources, reference manuals, and user guides.

#### **Documentation feedback**

The BlackBerry AtHoc documentation team strives to provide accurate, useful, and up-to-date technical documentation. If you have any feedback or comments about BlackBerry AtHoc documentation, email athocdocfeedback@blackberry.com. Please include the name and version number of the document in your email.

To view additional BlackBerry AtHoc documentation, visit https://docs.blackberry.com/en/id-comm-collab/ blackberry-athoc. To view the BlackBerry AtHoc Quick Action Guides, see https://docs.blackberry.com/en/idcomm-collab/blackberry-athoc/Quick-action-guides/latest.

For more information about BlackBerry AtHoc products or if you need answers to questions about your BlackBerry AtHoc system, visit the Customer Support Portal at https://www.blackberry.com/us/en/support/enterpriseapps/athoc.

#### Legal notice

©2023 BlackBerry Limited. Trademarks, including but not limited to BLACKBERRY, BBM, BES, EMBLEM Design, ATHOC, CYLANCE and SECUSMART are the trademarks or registered trademarks of BlackBerry Limited, its subsidiaries and/or affiliates, used under license, and the exclusive rights to such trademarks are expressly reserved. All other trademarks are the property of their respective owners.

Patents, as applicable, identified at: www.blackberry.com/patents.

This documentation including all documentation incorporated by reference herein such as documentation provided or made available on the BlackBerry website provided or made accessible "AS IS" and "AS AVAILABLE" and without condition, endorsement, guarantee, representation, or warranty of any kind by BlackBerry Limited and its affiliated companies ("BlackBerry") and BlackBerry assumes no responsibility for any typographical, technical, or other inaccuracies, errors, or omissions in this documentation. In order to protect BlackBerry proprietary and confidential information and/or trade secrets, this documentation may describe some aspects of BlackBerry technology in generalized terms. BlackBerry reserves the right to periodically change information that is contained in this documentation; however, BlackBerry makes no commitment to provide any such changes, updates, enhancements, or other additions to this documentation to you in a timely manner or at all.

This documentation might contain references to third-party sources of information, hardware or software, products or services including components and content such as content protected by copyright and/or third-party websites (collectively the "Third Party Products and Services"). BlackBerry does not control, and is not responsible for, any Third Party Products and Services including, without limitation the content, accuracy, copyright compliance, compatibility, performance, trustworthiness, legality, decency, links, or any other aspect of Third Party Products and Services. The inclusion of a reference to Third Party Products and Services in this documentation does not imply endorsement by BlackBerry of the Third Party Products and Services or the third party in any way.

EXCEPT TO THE EXTENT SPECIFICALLY PROHIBITED BY APPLICABLE LAW IN YOUR JURISDICTION, ALL CONDITIONS, ENDORSEMENTS, GUARANTEES, REPRESENTATIONS, OR WARRANTIES OF ANY KIND, EXPRESS OR IMPLIED, INCLUDING WITHOUT LIMITATION, ANY CONDITIONS, ENDORSEMENTS, GUARANTEES, REPRESENTATIONS OR WARRANTIES OF DURABILITY, FITNESS FOR A PARTICULAR PURPOSE OR USE, MERCHANTABILITY, MERCHANTABLE QUALITY, NON-INFRINGEMENT, SATISFACTORY QUALITY, OR TITLE, OR ARISING FROM A STATUTE OR CUSTOM OR A COURSE OF DEALING OR USAGE OF TRADE, OR RELATED TO THE DOCUMENTATION OR ITS USE, OR PERFORMANCE OR NON-PERFORMANCE OF ANY SOFTWARE, HARDWARE, SERVICE, OR ANY THIRD PARTY PRODUCTS AND SERVICES REFERENCED HEREIN, ARE HEREBY EXCLUDED. YOU MAY ALSO HAVE OTHER RIGHTS THAT VARY BY STATE OR PROVINCE. SOME JURISDICTIONS MAY NOT ALLOW THE EXCLUSION OR LIMITATION OF IMPLIED WARRANTIES AND CONDITIONS. TO THE EXTENT PERMITTED BY LAW, ANY IMPLIED WARRANTIES OR CONDITIONS RELATING TO THE DOCUMENTATION TO THE EXTENT THEY CANNOT BE EXCLUDED AS SET OUT ABOVE, BUT CAN BE LIMITED, ARE HEREBY LIMITED TO NINETY (90) DAYS FROM THE DATE YOU FIRST ACQUIRED THE DOCUMENTATION OR THE ITEM THAT IS THE SUBJECT OF THE CLAIM.

TO THE MAXIMUM EXTENT PERMITTED BY APPLICABLE LAW IN YOUR JURISDICTION, IN NO EVENT SHALL BLACKBERRY BE LIABLE FOR ANY TYPE OF DAMAGES RELATED TO THIS DOCUMENTATION OR ITS USE, OR PERFORMANCE OR NON-PERFORMANCE OF ANY SOFTWARE, HARDWARE, SERVICE, OR ANY THIRD PARTY PRODUCTS AND SERVICES REFERENCED HEREIN INCLUDING WITHOUT LIMITATION ANY OF THE FOLLOWING DAMAGES: DIRECT, CONSEQUENTIAL, EXEMPLARY, INCIDENTAL, INDIRECT, SPECIAL, PUNITIVE, OR AGGRAVATED DAMAGES, DAMAGES FOR LOSS OF PROFITS OR REVENUES, FAILURE TO REALIZE ANY EXPECTED SAVINGS, BUSINESS INTERRUPTION, LOSS OF BUSINESS INFORMATION, LOSS OF BUSINESS OPPORTUNITY, OR CORRUPTION OR LOSS OF DATA, FAILURES TO TRANSMIT OR RECEIVE ANY DATA, PROBLEMS ASSOCIATED WITH ANY APPLICATIONS USED IN CONJUNCTION WITH BLACKBERRY PRODUCTS OR SERVICES, DOWNTIME COSTS, LOSS OF THE USE OF BLACKBERRY PRODUCTS OR SERVICES OR ANY PORTION THEREOF OR OF ANY AIRTIME SERVICES, COST OF SUBSTITUTE GOODS, COSTS OF COVER, FACILITIES OR SERVICES, COST OF CAPITAL, OR OTHER SIMILAR PECUNIARY LOSSES, WHETHER OR NOT SUCH DAMAGES WERE FORESEEN OR UNFORESEEN, AND EVEN IF BLACKBERRY HAS BEEN ADVISED OF THE POSSIBILITY OF SUCH DAMAGES.

TO THE MAXIMUM EXTENT PERMITTED BY APPLICABLE LAW IN YOUR JURISDICTION, BLACKBERRY SHALL HAVE NO OTHER OBLIGATION, DUTY, OR LIABILITY WHATSOEVER IN CONTRACT, TORT, OR OTHERWISE TO YOU INCLUDING ANY LIABILITY FOR NEGLIGENCE OR STRICT LIABILITY.

THE LIMITATIONS, EXCLUSIONS, AND DISCLAIMERS HEREIN SHALL APPLY: (A) IRRESPECTIVE OF THE NATURE OF THE CAUSE OF ACTION, DEMAND, OR ACTION BY YOU INCLUDING BUT NOT LIMITED TO BREACH OF CONTRACT, NEGLIGENCE, TORT, STRICT LIABILITY OR ANY OTHER LEGAL THEORY AND SHALL SURVIVE A FUNDAMENTAL BREACH OR BREACHES OR THE FAILURE OF THE ESSENTIAL PURPOSE OF THIS AGREEMENT OR OF ANY REMEDY CONTAINED HEREIN; AND (B) TO BLACKBERRY AND ITS AFFILIATED COMPANIES, THEIR SUCCESSORS, ASSIGNS, AGENTS, SUPPLIERS (INCLUDING AIRTIME SERVICE PROVIDERS), AUTHORIZED BLACKBERRY DISTRIBUTORS (ALSO INCLUDING AIRTIME SERVICE PROVIDERS) AND THEIR RESPECTIVE DIRECTORS, EMPLOYEES, AND INDEPENDENT CONTRACTORS.

IN ADDITION TO THE LIMITATIONS AND EXCLUSIONS SET OUT ABOVE, IN NO EVENT SHALL ANY DIRECTOR, EMPLOYEE, AGENT, DISTRIBUTOR, SUPPLIER, INDEPENDENT CONTRACTOR OF BLACKBERRY OR ANY AFFILIATES OF BLACKBERRY HAVE ANY LIABILITY ARISING FROM OR RELATED TO THE DOCUMENTATION.

Prior to subscribing for, installing, or using any Third Party Products and Services, it is your responsibility to ensure that your airtime service provider has agreed to support all of their features. Some airtime service providers might not offer Internet browsing functionality with a subscription to the BlackBerry<sup>®</sup> Internet Service. Check with your service provider for availability, roaming arrangements, service plans and features. Installation or use of Third Party Products and Services with BlackBerry's products and services may require one or more patent, trademark, copyright, or other licenses in order to avoid infringement or violation of third party rights. You are solely responsible for determining whether to use Third Party Products and Services and if any third party licenses are required to do so. If required you are responsible for acquiring them. You should not install or use Third Party Products and Services until all necessary licenses have been acquired. Any Third Party Products and Services and are provided "AS IS" with no express or implied conditions, endorsements, guarantees, representations, or warranties of any kind by BlackBerry and BlackBerry assumes no liability whatsoever, in relation thereto. Your use of Third Party Products and Services shall be governed by and subject to you agreeing to the terms of separate licenses and other agreements applicable thereto with third parties, except to the extent expressly covered by a license or other agreement with BlackBerry.

The terms of use of any BlackBerry product or service are set out in a separate license or other agreement with BlackBerry applicable thereto. NOTHING IN THIS DOCUMENTATION IS INTENDED TO SUPERSEDE ANY EXPRESS WRITTEN AGREEMENTS OR WARRANTIES PROVIDED BY BLACKBERRY FOR PORTIONS OF ANY BLACKBERRY PRODUCT OR SERVICE OTHER THAN THIS DOCUMENTATION.

BlackBerry Enterprise Software incorporates certain third-party software. The license and copyright information associated with this software is available at http://worldwide.blackberry.com/legal/thirdpartysoftware.jsp.

BlackBerry Limited 2200 University Avenue East Waterloo, Ontario Canada N2K 0A7

BlackBerry UK Limited Ground Floor, The Pearce Building, West Street, Maidenhead, Berkshire SL6 1RL United Kingdom

Published in Canada